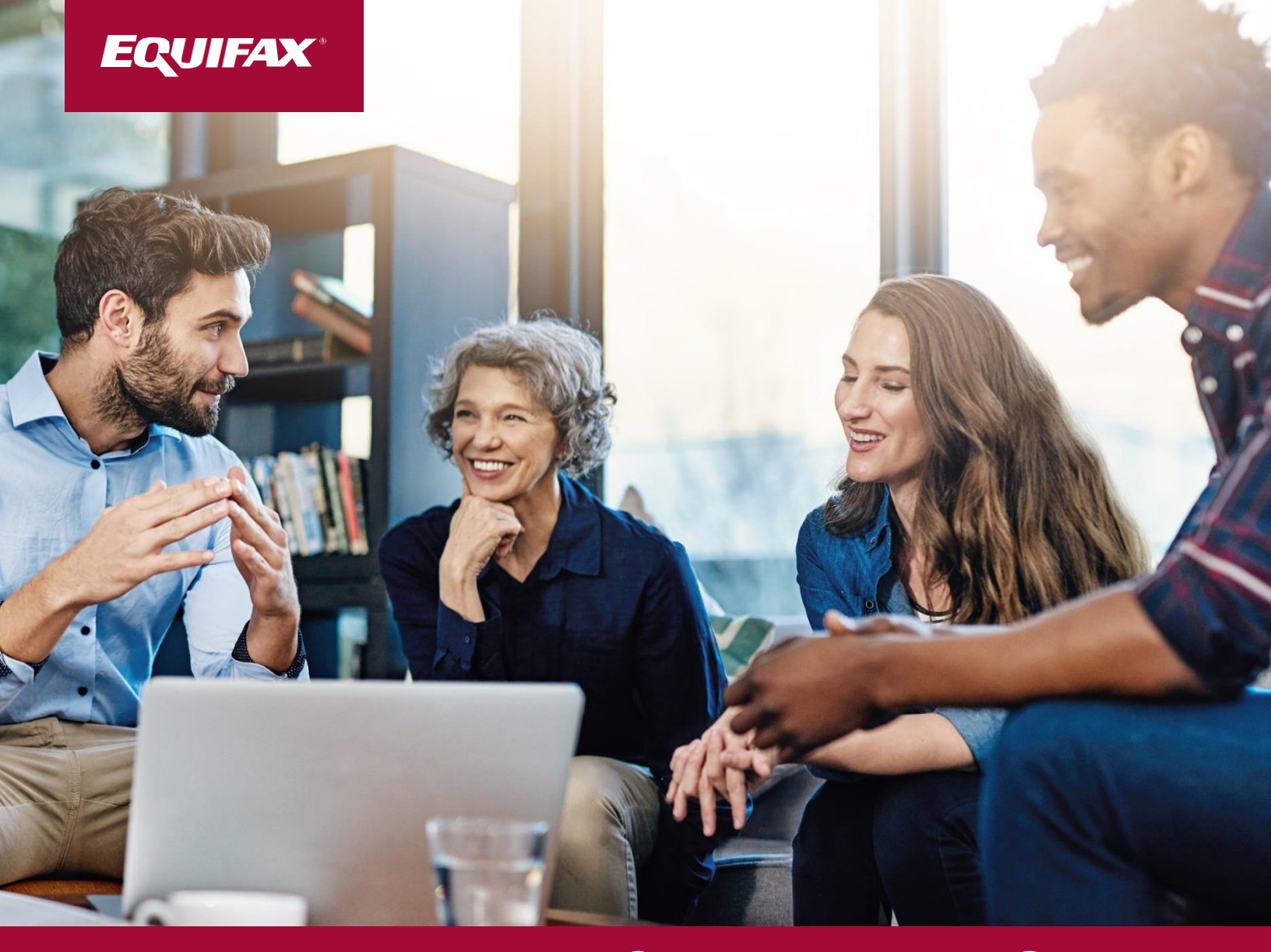

# FTPConnect User Guide August 2020

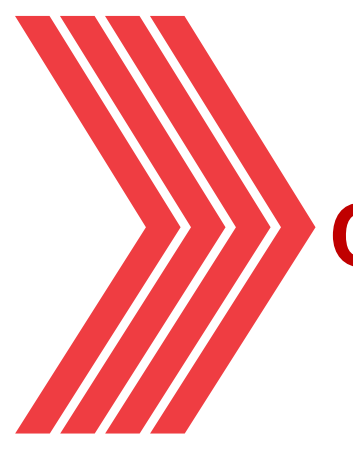

# Contents

| FTPConnect Overview                                   |
|-------------------------------------------------------|
| Overview                                              |
| How IT Works                                          |
| Getting Started                                       |
| Install FTPConnect                                    |
| Configure FTPConnect5                                 |
| Configure Staging/Relay Service URL5                  |
| Configuring Connections                               |
| Setting Up and Testing FTPConnect without Encryption7 |
| White Listing FTPConnect12                            |
| Integrate With FTPConnect12                           |
| FTPConnect API13                                      |
| FTPConnect Job Examples19                             |
| Importing data Using FTPConnect Jobs19                |
| Exporting Data With FTPConnect Jobs24                 |
| Scheduled FTPConnect Jobs24                           |
| Encrypt/Decrypt with FTPConnect                       |
| Manage FTPConnect Sessions                            |
| Session History, License Terms and Usage              |
| Managing Sandbox License                              |
| Troubleshooting and Debugging                         |
|                                                       |

# EQUIFAX

# **FTPConnect Overview**

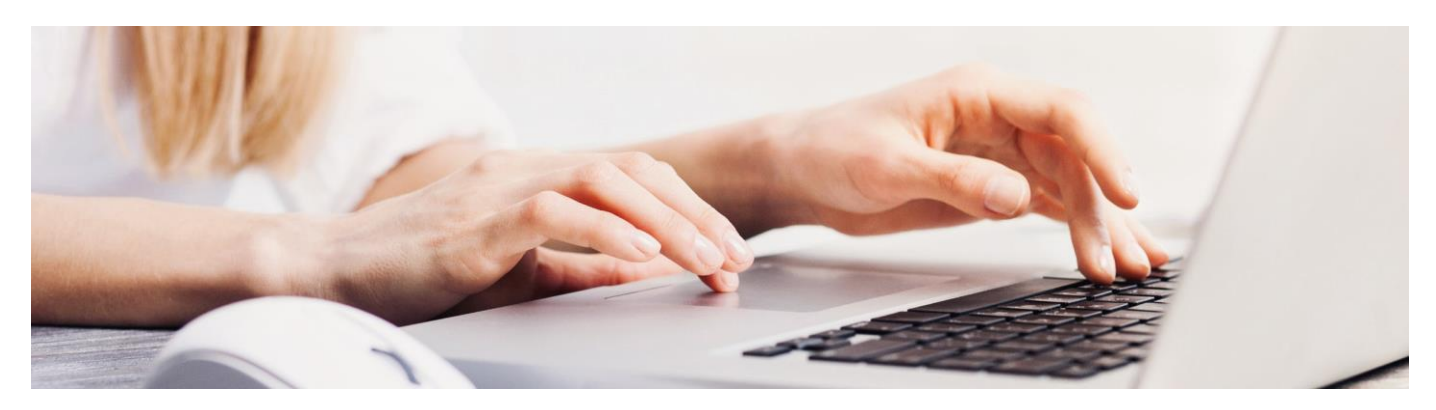

### **Overview**

FTPConnect is a powerful tool to help you move data between your Salesforce.com instance and one or more Secure FTP (SFTP) servers. Whether you need to import data from an SFTP site into Salesforce.com or export data from Salesforce.com to an SFTP site, FTPConnect gives you the tools to do this in a secure, simple and straightforward manner. FTPConnect gives you the ability now to securely and easily integrate your Salesforce.com instance with SFTP. With it, you can easily:

- Load delimited (comma delimited, pipe delimited, tab delimited) or fixed format files from an SFTP site into one or more database objects in Salesforce.com
- Export data from your Salesforce.com instance onto an SFTP site
- Get files from an SFTP site to store as Attachments or as Documents on your Salesforce.com instance
- Store Attachments or Documents from your Salesforce.com instance onto an SFTP site

In addition to handling the transfer of data between an SFTP site and your Salesforce.com instance, FTPConnect also provides you with the ability to encrypt data you transfer to the SFTP site and to decrypt data that you pull into Salesforce.com from an SFTP site. FTPConnect supports the following cryptography algorithms:

- PGP
- AES
- DES

3

Blowfish

In addition, you can use FTPConnect to generate keys for AES, DES and Blowfish

#### **Quick Start**

All data transfers can now be initiated from within your Saleforce.com instance. There is no need to install expensive and complicated ETL software on your servers. Within minutes of installing the FTPConnect managed package onto your Saleforce.com instance, you can start moving data between Salesforce.com and your SFTP site.

#### Steps to start Data Transfer:

- 1 Install the FTPConnect managed package
- 2 Configure FTPConnect

With the very easy to use FTPConnect API and with the Apex programing language, quickly implement processes to exchange data between your Saleforce.com instance and one or more Secure FTP sites

### **How IT Works**

Before now, if you needed to integrate your Salesforce.com environment with an SFTP site, you may have started by searching Salesforce user and developer forums for a way to do this, only to find out that the Force.com platform does not provide an API for SFTP integration. This was a problem we came across when our own customers asked us to help them integrate their Salesforce.com instances with SFTP sites. FTPConnect leverages the communication protocol that Salesforce.com already supports very well – HTTPS. FTPConnect handles for you the difficult processing issues related to Force.com limitations:

- SFTP Communication.
- Governor limit on total size of an HTTPS request.
- Governor limit on database queries and manipulation.
- Governor limit on heap memory.
- Encryption and decryption.

FTPConnect solves this problem by utilizing a "Staging/Relay" service. The FTPConnect managed package securely communicates with the Staging/Relay service using the HTTPS. The Staging service lives on the cloud between Salesforce.com and your SFTP site. For large file transfers, the FTPConnect managed package provides a batch process that sends/receives data from the Staging service in small chunks. All of the hard parts then are handled by the FTPConnect staging service.

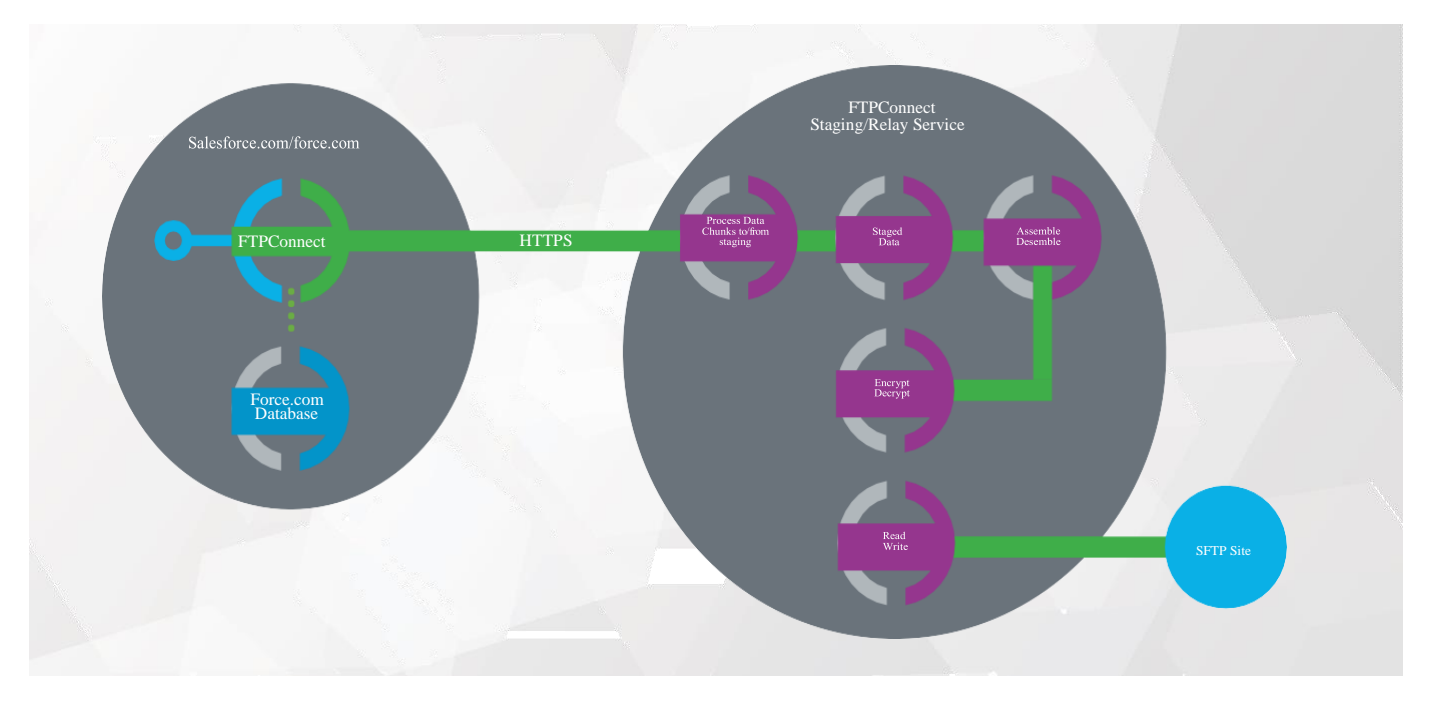

When **sending data from Salesforce.com to an SFTP site**, the relay server securely stores each chunk as it is sent one at a time through the FTPConnect managed package on Salesforce.com. Once all data for a transmission is staged, the FTPConnect Staging service assembles the data, encrypts it and writes it to your file on the SFTP site. When getting a file from an SFTP site, the FTPConnect relay service disassembles the file into small manageable chunks and then hands them to your application on Salesforce.com (via the FTPConnect managed package) one manageable chunk at a time.

When **receiving data from an SFTP site into salesforce.com**, the Staging/Relay service reads the file from the SFTP site, breaks it down into small manageable chunks and temporarily stages those chunks for retrieval by the FTPConnect managed package running on Salesforce.com.

# **Getting Started**

### Install FTPConnect

To get started, install the FTPConnect managed package onto your Salesforce.com instance. This starts a 30 day free trial. After 30 days, just purchase FTPConnect application licenses to continue using FTPConnect.

# **Configure FTPConnect**

Once you install FTPConnect, you can begin configuring it.

**Open FTPConnect Admin App:** 

- Click on
- Search for FTPConnect in the App Lightning App Launcher Search and Select FTPConnect Admin

|                  | App Launcher      |           |
|------------------|-------------------|-----------|
|                  | Q FTP             | $\otimes$ |
|                  | Visit AppExchange |           |
| ∨ All Apps       |                   |           |
| ✓ All Items      |                   |           |
| FTPConnect Admin |                   |           |

FTPConnect Admin Tab gives you access to all configuration and management features provided in the product.

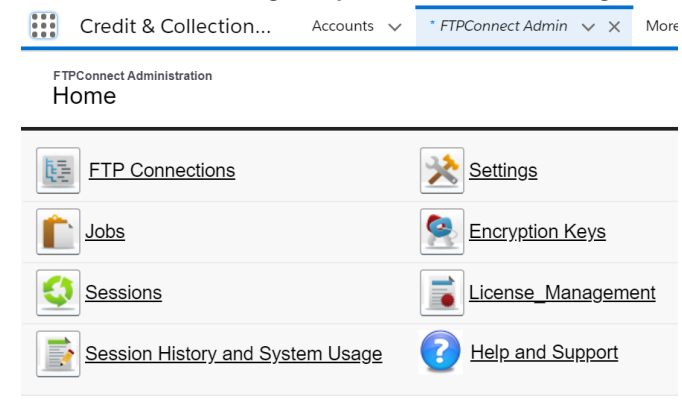

# **Configure Staging/Relay Service URL**

The Relay\_Service\_URL setting should only be set under the direction of the Equifax BusinessConnect support team. It is used to override the default URL used by the application to connect to the production Staging/Relay service. Do not configure this setting without consulting with the Equifax BusinessConnect support team.

It is possible to set up your instance to use an alternative Staging/Relay service. The first task is to set up your connection to the FTPConnect Staging/Relay service:

Links to install the latest version of the FTPConnect managed package are found on the FTPConnect support site:

# **FTPConnect Support**

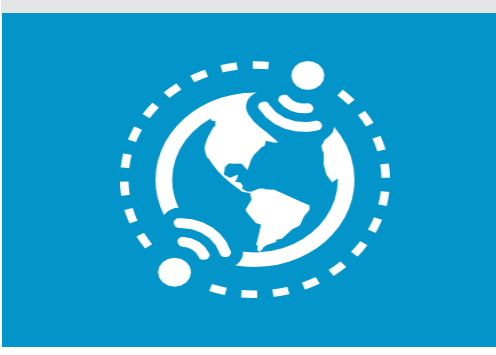

| FTPCon<br>Setti | nect Administratio<br>NGS | n                                         |
|-----------------|---------------------------|-------------------------------------------|
|                 |                           | Admin Home                                |
| Add a Settin    | g                         |                                           |
|                 | Setting Name              | RELAY_SERVER_URL V                        |
|                 | Setting Value             | http://ftpconnectuatprivate.herokuapp.com |
|                 |                           | Add Setting                               |
| Settings        |                           |                                           |
| Action          | Setting Name              | Setting Value                             |

- Go to the FTPConnect Admin tab.
- Click on the Settings link.
- Select RELAY\_SERVER\_URL in the Setting Name dropdown list.
- In the Setting Value field, type or paste this URL setting: <u>http://ftpconnectuatprivate.herokuapp.com</u>
- Click the Add Setting button.

# **Configuring Connections**

To get started, you need to create and test connections with an SFTP site. To create an FTP connection, you need the following information:

- The domain name of an SFTP site you will be getting files from or putting files to
- The username and password for your SFTP site
- If the SFTP site requires Public Key Authentication, then you will need username, private key and optionally the private key passphrase (if the private key is encrypted).
  - For public key authentication: you need a valid SSH key pair (with public and private keys). Work with your security team to obtain your key pair. The administrator of the SFTP site you are connecting to will need to install the public key on the site and set it up for public key authentication. You will install the private key and optionally a passphrase for that key in the FTP Connections setup pages.
  - The easiest way to generate a key pair that works with SFTP is to use the ssh-keygen command which is available in Linux and other versions of Unix.
- If files on your SFTP site are to be encrypted at rest, then you also need the following:
  - The name of the encryption algorithm you plan to use (i.e. AES, PGP, DES, Blowfish are supported)
  - The encryption and decryption keys in PEM format
  - Paths and file names on the SFTP site where files will be read and written.

# Setting Up and Testing FTPConnect without Encryption

The following bullets demonstrate setting up and testing connections in FTPConnect without encryption. See the section titled **Encrypt/ Decrypt with FTPConnect** for details on how cryptography keys are stored and used with an FTPConnect connection.

Click FTP Connections to view all configured connections

FTPConnect Administration

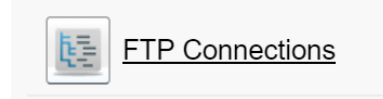

Click **New** to configure a new connection

FTPConnect Administration Connections

|   |         |                 | New          | Adm | in Home  |                      |                |                |  |
|---|---------|-----------------|--------------|-----|----------|----------------------|----------------|----------------|--|
| ¢ | Connect | ions            |              |     |          |                      |                |                |  |
|   | Action  | Connection Name | Service Type | URL | Username | Encryption Algorithm | Decryption Key | Encryption Key |  |
|   |         |                 |              |     |          |                      |                |                |  |
|   |         |                 | New          | Adm | in Home  |                      |                |                |  |

- For Simple Connections to SFTP sites that do not use public key authentication fill these fields out:
  - Connection Name Any name you want works.
  - Service Type Just select SFTP (SFTP is the only supported protocol).
  - URL Provide the domain name of your SFTP server.
  - Username Provide the user name you will use to connect to your SFTP server.
  - **Password** Provide the password you will use to connect to your SFTP Server.

FTPConnect Administration Edit Connection

|                                    | Save    |
|------------------------------------|---------|
| Name & Description                 |         |
| Connection Name                    | Test    |
| Description 🥥                      |         |
| Connection Parameters              |         |
| Service Type 🥥                     | SFTP 🗸  |
| URL 🥑                              | test    |
| Username 🥑                         | 123456  |
| Use Public Key<br>Authentication 🥝 |         |
| Password 🥝                         | 123456  |
| Encryption Settings                |         |
| Encryption Algorithm 🥝             | None 🗸  |
| Encryption Key 🥝                   | <u></u> |
| Decryption Key 🥝                   | <u></u> |
|                                    | Save    |

#### For Public Key Authentication fill in these fields:

- Connection Name Any name you want works.
- Service Type Just select SFTP (SFTP is the only supported protocol).
- URL Provide the domain name of your SFTP server.
- **Username** Provide the user name you will use to connect to your SFTP server.
- **SSL Private Key** Private key from the key pair.
- SSL Key Pass Phrase (Optional) Provide this if the private key is encrypted with a pass phrase.

# Edit Connection

|                                         | Save                                    |
|-----------------------------------------|-----------------------------------------|
| Name & Description                      |                                         |
| Connection Name                         | Test                                    |
| Description 🥝                           |                                         |
| Connection Parameters                   |                                         |
| Service Type 🥝                          | SFTP 🗸                                  |
| URL 🥝                                   | test                                    |
| Username 🕑                              | 123456                                  |
| Use Public Key<br>Authentication 🥝      |                                         |
| SSL Private Key (for pub key<br>auth) 🥥 | 200000000000000000000000000000000000000 |
| SSL Key Pass Phrase 🥥                   |                                         |
| Encryption Settings                     |                                         |
| Encryption Algorithm 🥹                  | None 🗙                                  |
| Encryption Key 🥹                        |                                         |
| Decryption Key 🥥                        | <u> </u>                                |
|                                         | Save                                    |

- Encryption Settings:
  - Encryption Algorithm: Select Encryption type:
    - AES
    - Blowfish
    - DES
    - DESede
    - **PGP**: Special Stipulations for PGP Setup:
      - When you edit or create a new connect PGP Connection you will see a checkbox called 'Signature Required' which you will need to check
  - Encryption Key: Lookup your Encryption Key
  - Decryption Key: Lookup your Decryption Key
- Press Save to take you back to Connections Page

#### **Testing FTPConnect Connections**

• Once back on Connections page press the **Test** Action

| FTPConnect Adm<br>Connectio | inistration<br>DNS  |              |            |          |                      |                |                |
|-----------------------------|---------------------|--------------|------------|----------|----------------------|----------------|----------------|
| Success:<br>Connection ec   | lits were canceled. |              |            |          |                      |                |                |
|                             |                     | New          | Admin Home |          |                      |                |                |
| Connections                 |                     |              |            |          |                      |                |                |
| Action                      | Connection Name     | Service Type | URL        | Username | Encryption Algorithm | Decryption Key | Encryption Key |
| Edit   Del   Test           | test                |              | test       | 1234565  |                      |                |                |

This will bring you to the Test Connections Page

FTPConnect Administration Test Connections

|                             | Admin Home                                                                             |
|-----------------------------|----------------------------------------------------------------------------------------|
|                             |                                                                                        |
| ▼ Connection Details        |                                                                                        |
| FTP Connection              | test v                                                                                 |
| File Path                   | Get Data Put Data Delete                                                               |
|                             |                                                                                        |
| ▼ Step-by-Step Test Options |                                                                                        |
|                             | FTP "Get" File Steps: 1) Get Start 2) Number of Records Get Records                    |
|                             | FTP "Put" File Steps: 1) Put Start 2) Put Write 3) Put Done 4) Check File Write Status |
| ▼ Test Data                 |                                                                                        |

- Two terms you will see on the FTPConnect Test Page are "Put..." and "Get...". Both Put and Get are the technical terms for the basic FTP operations.
  - **Put** is an operation where a file is written to an FTP site.
  - Get in an operation where a file is read from an FTP site.
- First, test writing a file to the SFTP site. On the test page, you provide the name and path of the file that you want to write to on the SFTP site and provide some data that you want written to that file.
  - File Path This is the Path and Name of the file.
  - Input Data Provide some data to write to that file. In the example shown in the screen shot, the user just types a bunch of X's and Y's.
  - Click the **Put Data** button to place the data into a file on the SFTP site
  - You should see a success message at the top of the page.

| FTPConnect Administration               |            |                                                                                        |
|-----------------------------------------|------------|----------------------------------------------------------------------------------------|
| Test Connections                        | 1          |                                                                                        |
| Success:<br>Put file request completed. |            |                                                                                        |
|                                         |            | Admin Home                                                                             |
| ▼ Connection Details                    |            |                                                                                        |
| FTP C                                   | Connection | TestConnection 🗸                                                                       |
|                                         | File Path  | /test.out Get Data Put Data Delete                                                     |
|                                         |            |                                                                                        |
| ▼ Step-by-Step Test Options             |            |                                                                                        |
|                                         |            | FTP "Get" File Steps: 1) Get Start 2) Number of Records 0 Get Records                  |
|                                         |            | FTP "Put" File Steps: 1) Put Start 2) Put Write 3) Put Done 4) Check File Write Status |
| ▼ Test Data                             |            |                                                                                        |
|                                         | Input Data | XXXXXXXXXXXXXXXXXXXXXXXXXXXXXXXXXXXXXX                                                 |
| L                                       |            |                                                                                        |

- Next, test getting data from the same file on the SFTP site.
   Just click on Get Data button under Connection Details Section
   You should see a success message at the top of the page
   The data that was retrieved from your SFTP site will show up in the Output Data box

| Get File completed. Verify that entire content      | t of file is displayed in Output data text area below.                                                                                                    |
|-----------------------------------------------------|----------------------------------------------------------------------------------------------------|
|                                                     | Admin Home                                                                                                    |
| ▼ Connection Details<br>FTP Connection<br>File Path | TestConnection       /test.out     Get Data   Put Data Delete                                                                                                    |
| ▼ Step-by-Step Test Options                         | FTP "Get" File Steps:       1) Get Start       2) Number of Records       0       Get Records         FTP "Put" File Steps:       1) Put Start       2) Put Write       3) Put Done       4) Check File Write Status |
| ▼ Test Data<br>Input Data                           |                                                                                                    |

| Output Data |  |
|-------------|--|
|             |  |
|             |  |
|             |  |

- Note that you might get errors and this is why you test. The error descriptions should be descriptive enough for you to solve any problems. A likely error for example is: – Incorrect domain name for the SFTP site

  - Incorrect username or password for the SFTP site
  - An incorrect file path in the File Path field
  - Lack of permissions on your SFTP site to read or write on one of the directories in the file path

# White Listing FTPConnect

If the SFTP site for a connection requires white listing of SFTP clients that connect to it, then have the SFTP server administrator add these IP addresses to the SFTP site white-list:

- 34.237.214.24
- **34.204.23.183**
- 52.203.56.194
- **34.204.30.215**

## Integrate With FTPConnect

FTPConnect provides three different API's for transmitting data between a Salesforce.com instance and SFTP site. The API you use will depend on how you want your application to work and on the size of the file to be written to or read from the FTP site.

#### For files smaller than 3MB:

The FTPConnect API provides a single API call that can read/write the entire content of a file with one method call.

For files larger than 3MB, FTPConnect provides two batch options:

- **FTPConnect Jobs** You configure a job and write a very simple APEX class to handle:
  - Parsing/formatting of data
  - Insertion/Updates of data or Selection of data to/from the Salesforce.com database. Your APEX class simply
    extends a global FTPConnect class and then you write code to override a couple of methods. Then
    FTPConnect job then handles all of the details related to the batch process.
- Batch Class You write your own APEX batch class that calls a lower level FTPConnect API.

# **FTPConnect API**

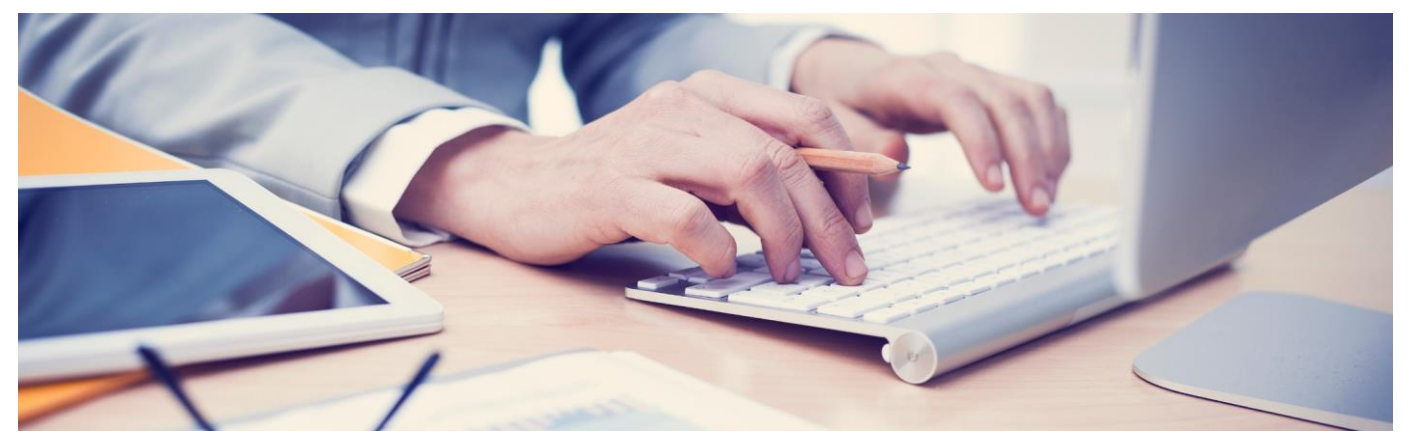

The FTPConnect API provides two types of access. First, through the **ftpconnect.FtpService** class, you can write APEX code that has access to the low level features of FTPConnect. Second, for importing or exporting large amounts of data, FTPConnect provides an easy API that allows you to create classes that can be used with **FTPConnect Jobs**.

This document provides two detailed examples of setting up and coding **FTPConnect Jobs** which is the easy and <u>recommended approach</u> for using FTPConnect for sending or receiving large files to/from SFTP. The other approach is to write your own batch job that uses the low level FTPConnect api.

• For examples that demonstrate the lower level API (ftpconnect.FtpService), please see the FtpConnect sample library found on the **FTPConnect Support** site.

### FtpConnect Job API

As mentioned before, the preferred approach to exchanging large files between Salesforce.com and an SFTP server with FTPConnect is to configure an FTPConnect job. With this approach, you configure the job in the FTPConnect admin tab. In the job configuration, you must indicate if the job is a **Get** or **Put** job and you provide the name of a custom class which implements one of these two packaged Apex interfaces:

- ftpconnect.PutFileProcessor
- ftpconnect.GetFileProcessor

With this approach, you focus solely on the high level code that manages the format of the data in your SFTP files and manages the access to the database.

- For Get jobs, you are required to provide on method that parses one chunk of data from your SFTP and writes that chunk to some object(s) in your database.
  - Note that for getting CSV delimited files from SFTP, the package also provides the ftpconnect.CsvGetFileProcessor class.
  - Your custom class can extend this class rather than directly implement ftpconnect.GetFileProcessor to leverage features in that class that take care of record and field parsing.
- For **Put** jobs, you are required to provide two methods:
  - Define a SOQL query to select the data you want to send to SFTP
  - Define a method that formats records from one batch (meaning Salesforce.com Apex batch).
    - Note that with version 1.70 and later, the package now provides **ftpconnect.PutFileProcessorBase** class which allows you to define headers and footers that can be written to your SFTP file.
    - We recommend extending **PutFileProcessorBase** rather than directly implementing **PutFileProcessor** interface

As mentioned above, with **FTPConnect Jobs**, you focus solely on writing code to access your database objects and to handle the data format of the files sent or received to/from your SFTP server. Then FTPConnect takes care of the rest of the tedious details.

Below are detailed descriptions of the interfaces and/or classes you might choose to implement or extend.

#### Ftpconnect.PutFileProcessorBase Class:

- While you can instead choose to have your class directly implement ftpconnect.PutFileProcessor interface, we instead recommend that you declare your custom class to extend ftpconnect.PutFileprocessorBase. Extend this class if your FTPConnect job configuration has "Put File" as the selected action.
- global override Blob getData(Integer batchCount, List<SObject>scope) Formats database records
  provided in scope argument and returns formatted data as a blob.
  - **Returns –** Formatted data.
  - Parameters:
    - Integer batchCount Provides the count of the current batch being processed by the FTPConnect job.
    - List<SObject> scope A list of database records to be processed by the current batch.
- global override String getQuery() Returns a valid SOQL query which specifies which records are to be
  processed and exported by the job.
  - **Returns** A string containing a valid SOQL query.
- Global override blob getFooter() returns a string that the job will write at the very end of the file. If you don't want to write a footer to your file, then do not include this method in your extension class.
- Global override blob getHeader() returns a string that the job will write at the very start of the file. If you do not want to write a header to your file, then do not include this method in your extension class.

#### ftpconnect.GetFileProcessor:

When defining an FTPConnect job, you must provide a class that implements **ftpconnect.GetFileProcessor** if the action selected for the job is "**Get File**". You can choose to declare your class to either directly implement **ftpconnect.GetFileProcessor** or if your file format is csv (or delimited with other special characters) then you can instead extend **ftpconnect.CsvGetFileProcessor**.

However, if your file has any other format, then your class should implement **ftpconnect.GetFileProcessor**.

#### The methods you need to implement for this interface are described below:

- void processData(Integer batchCount) This method is called by the FTPConnect job every time it receives data from your file from the Staging/Relay service. You implement your business logic to processes a chunk of data received from the file on the SFTP site. This method must handle all parsing of data and handle writing the data to the Salesforce.com database.
  - Parameters:
    - Integer batchCount The count of batches that have been processed.
- void setData(String rawData) This method is called by the FTPConnect job when it receives data from the Staging/Relay service. This method prepares the data for processing by storing it in an instance variable that can later be accessed by processData(Integer batchCount).
  - Parameters:
    - String rawData Raw data that FTPConnect job obtained from the staging service.

#### Ftpconnect.CsvGetFileProcessor

#### Methods you override:

- global override void processData(Integer batchCount) you must override this method to process a chunk of data sent back from the relay server. Use the getRecord(...) and getField(...) methods along with other helper methods to get records and fields: and to process the data as defined by your requirements. See description of specific helper methods in the next section below.
- global virtual void init() optional. Use this to initialize settings using

#### CSV Helper Methods:

- String getRecord() Reads the next record in the data chunk into a record buffer. It also returns the full record as a string.
- String getField() Reads the next field in the record buffer.
- String getField(String fieldname) Reads a field in the record buffer using the related field name.
- Void setTestData() Initializes the data buffer with test data. This is convenient to use in your unit test methods. Use this in unit tests methods to setup test cases with data that reflects all of your use cases.
- Void setDelimiter(String delimiter) Overrides the default delimiter (comma) with some other character. Can be called from your init() override method to specify the character used as delimiter in your input files.
- Void setNameBasedFieldAccess(Boolean value) Turns on/off name based field mapping. Can be called from your init() override method to specify if your file provides a header for each of the fields in your records.
- Void ignoreStartLines(Integer numberOfLinesTolgnore)Tells processor to ignore some number of lines at the beginning of the import file.
- Void writeErrorRecord(String errorMessage) Writes current record being processed to an error file. Appends error message to the record (separated using the record delimiter).
- Void writeErrorRecord(Integer index, String errorMessage) Writes record from your batch that corresponds with the passed index value to an error file. Appends error message to the record (separated using the record delimiter).

# **FTPConnect Low Level API**

#### FtpConnectErrorException Class

The FTPConnect API will throw **FtpConnectErrorException** for fatal exceptions related to communication with the FTPConnect Staging/Relay service and with FTPConnect configuration.

#### Methods:

• Global String **getFTPConnectErrorMessage()** – Gets a description of the error.

#### FtpConnect.FtpService Class

As described earlier, the FtpService class exposes the lowest level services that are available in FtpConnect. This API can be accessed from any Apex class such as page controllers or a custom batch class.

#### **Constructors:**

- FtpService(String fsName) This is the preferred constructor for the FtpService class. Pass the name of a connection that was defined in the Connection detail page in FTPConnect Admin tab.
  - String fsName Name of an FTPConnect connection that was defined using the FTPConnect admin tab.

#### FtpService(Id FileTransferServiceId)

- Id FileTransferServiceId Salesforce record id of an FTPConnect connection that was defined using the FTPConnect admin tab.
- FtpService(String svctype, String relayServerUrl, String ftpUrl, String ftpUserName, String ftpPassword, String filePathName, String encryptionKey, String decryptionKey, String encryptionAlgorithm)
- This constructor can be used without doing any configuration. However, we highly recommend using the FTPService(String fsName) constructor rather than this one to make trouble-shooting and managing changes to your connection information easier.
  - String svctype This should always be 'SFTP'.
  - String relayServerUrl The production relay server url (https://ftpconnectprod.herokuapp.com/).
  - String ftpUrl The domain name for your SFTP site (i.e. 'bytebuckets.com').
  - String ftpUserName The user name to connect to your SFTP site.
  - String **ftpPassword** The password to connect to your SFTP site.
  - String **filePathName** The path of the file to access on the SFTP site.
  - String **encryptionKey** The encryption key in PEM format.
  - String **decryptionKey** The decryption key in PEM format.
  - String encryptionAlgorithm The encryption algorithm. Valid options are "PGP", "AES", "Blowfish" and "DES".

#### **Global Methods**

- void setFilePathName(String pathAndName) Sets the full file path and name of file to be accessed on the SFTP site.
  - Parameters
    - String **pathAndName** Full path and name of a file.
- void setSessionName(String sessionName) Sets the session name to shown in the session monitor.
   Parameters:
  - String **sessionName** The session name to appear in the session monitor.
  - String getall() Submits a request to get the entire content of a file in a single request. This is not recommended if the file size exceeds 3MB. After calling getall(), use getGetDataBlob() or getGetDataString() to get the file content.
  - Returns Unparsed XML string which will contains status values, error values and content of the requested file.
    - String getrecordsstart() Submits a request to the Staging/Relay service to initialize a session to
      get a large file from an SFTP site. Subsequent getRead(...) method calls will retrieve groups of
      records from the file.
  - **Returns –** Unparsed XML string which will contains status values and error values.
  - String getbytesstart() Submits a request to the Staging/Relay service to initialize a session to get a large file from an SFTP site. Subsequent getRead(...) method calls will retrieve chunks of data in terms of bytes.
  - **Returns –** Unparsed XML string which will contains status values and error values.
  - String getread(integer numberOfUnits) Called after either getrecordstart() or getbytesstart() to get a chunk of content from the file.
  - Returns Unparsed XML string which will contains status values, error values and content of the requested file.
  - Parameters:
    - Integer numberOfUnits Specifies either the number of records or the number of bytes of content that should be retrieved from the staging service.

- String putall(String content) Writes a string to a file on the SFTP site.
- Returns Unparsed XML string which will contains status values and error values.
- Parameters:
  - String content The data to write to the file on the SFTP site.
- String putall(Blob contentBlob) Writes binary content in passed blob argument to the file on the SFTP site.
  - **Returns –** Unparsed XML string which will contains status values and error values.
  - Parameters:
  - Blob contentBlob The data to write to the file on the SFTP site.
- String putstart() Submits a request to the Staging/ Relay service to initialize a session to write a large file to an SFTP site. Subsequent putwrite() calls will send chunks of data to write to the file.
  - Returns Unparsed XML string which contains status values and error values.
- String putwrite(String content) Submits a request to the Staging/Relay service to stage a chunk of data to be eventually written to the file on the SFTP site.
  - Returns Unparsed XML string which contains status values and error values.
  - Parameters:
    - String content A chunk of data to stage for writing to the file on the SFTP site.
- String putwrite(Blob content) Submits a request to the Staging/Relay service to stage a binary chunk of data to be eventually written to the file on the SFTP site.
  - **Returns –** Unparsed XML string which contains status values and error values.
  - Parameters:
  - Blob content A chunk of data to stage for writing to the file on the SFTP site.
- String putdone() Submits a request to the Staging/Relay service to indicate that there is no more data to be sent for the current session. This prompts the Staging/Relay service to assemble, encrypt and write all staged chunks of data to the file on the SFTP site.
  - Returns Unparsed XML string which contains status values and error values.
- String getStatusCode() Returns the status of a previous request to the Staging/Relay service.
  - Returns status code
  - -1 indicates failure
  - **0 –** indicates success
- String getStatusDescription() Returns the status description of a previous request to the Staging/Relay service.
  - **Returns –** Description of the status.
- String requestfiletranmitstatus() –Submits a request to the Staging/Relay service to obtain the status of transmission of the resulting file to the SFTP server related to the current session. This method should be called after the putdone() request. Note that putdone() prompts the Relay/Staging service to write the file to the SFTP server. The writing of the file is executed asynchronously which implies putdone() returns without knowing if the file transmission is successful or not.
  - Returns An xml response from the relay server that includes the status and a lot of other information.
- String getfiletransmitstatus() –Should be called immediately after requestfiletransmitstatus(). Returns
  the status of the file transmission. If pending is returned, then subsequent calls can be made until Success
  or Failure is returned.
  - Returns 'Pending', 'Success' or 'Failure'
- String getfiletransmiteerror() –If the status is 'Failure', then this returns the error description for the related failure.
  - **Returns** Description of file transmission failure.

- String getFileStatus() Returns status of the file after a getRead() request.
  - Returns Status of file after a getRead() request
  - 'EOF' Indicates you are done with reading the file. There is no more staged data remaining to read.
  - 'NOT\_READY' The staging service has not yet staged the data from the file. (The staging of data after getrecordsstart() or getbytesstart() is
  - performed asynchronously.) Ordinarily, you will repeat getread() until the 'NOT\_READY' status goes away.
  - 'MOREDATA' Indicates that there is more data from the file to get from the Staging/Relay service.
  - '**ERROR**' An error was encountered reading or processing the file.
- String getErrorCode() If the status indicates an error, then an error code is returned.
  - Returns If getStatusCode() returns '-1', then getErrorCode() will return one of the following codes:
  - FtpService. ERROR\_CODE\_GENERAL\_ERROR
  - FtpService. ERROR\_CODE\_TOO\_MANY\_SESSIONS
- String getErrorDescription() Returns a description of the error.
- Returns Description of error from Staging/ Relay service.
- String getGetDataString() Returns the content from the previous getread() call as a string.
   Returns String content from previous getread() call.
- Blob getGetDataBlob() Returns the content from the previous getread() call as a string.
  - Returns Binary content from previous getread() call.

# **FTPConnect Job Examples**

FTPConnect Jobs is the quickest way to build an import or export process using an SFTP site. There are two steps:

- 1. Write a simple APEX class that implements either ftpconnect. GetFileProcessor or extends ftpconnect.PutFileProcessorBase.
- 2. Configure the job in the FTPConnect Admin tab.

# Importing data Using FTPConnect Jobs

If the file to be imported from your SFTP site is a delimited file (with commas, tabs, pipes,...), then have your custom GetProcessor class <u>extend</u> **ftpconnect.CsvGetFileProceesor** rather than implement **ftpconnect.GetFileProcessor** and then leverage the rich library of methods that make it easy to access records and fields in your csv formatted data.

# Some points about the example below that you should understand include:

- By default, the ftpconnect.CsvGetFileProceesor class assumes comma's are the delimiter and assumes the file does not have a header record with column names. You can override the init() method, as shown in this example, to use a different delimiter and to use the column names in the header record to map fields in your records.
- In this example, mapping of fields using column names is accomplished with the statement setNameBasedFieldAccess(true). Because the file we want to read from the SFTP site uses the pipe symbol ("|") for the delimiter, the statement setDelimiter('|") is included in the init() method.
- The processData() method, which you need to implement, focuses on the task of extracting records and fields from data mapping the values of these records and to sObject records to be inserted or updated in Salesforce.com database. It also takes care of any database access that is necessary to save the data.
- In this example, the data is getting loaded into the standard Account object. So there are statements for creating account records, assigning data from fields in the file to fields on the account record. Finally, there is a statement to insert all account records in a batch.
- In the processData() method shown in the example, the code calls getField(string) passing a string which contains the name for the field given in the header record. We can use the field name in this way because the file has a header record in it and because we included the setNameBasedFieldAccess(true) statement in the init() method.

At runtime, an FTPConnect job calls out to the processData() method each time if receives a chunk of data from the file on the SFTP site. When you configure the job you will define how many records FTPConnect should pass to this method at one time. You should code this method in a manner that allows it to process each batch of records without reaching governor limits. Note that in this example, the code is bulkified. Rather than perform insert on each record, it adds each record to a list of SObjects and then executes insert on the list, thereby minimizing the number of inserts executed.

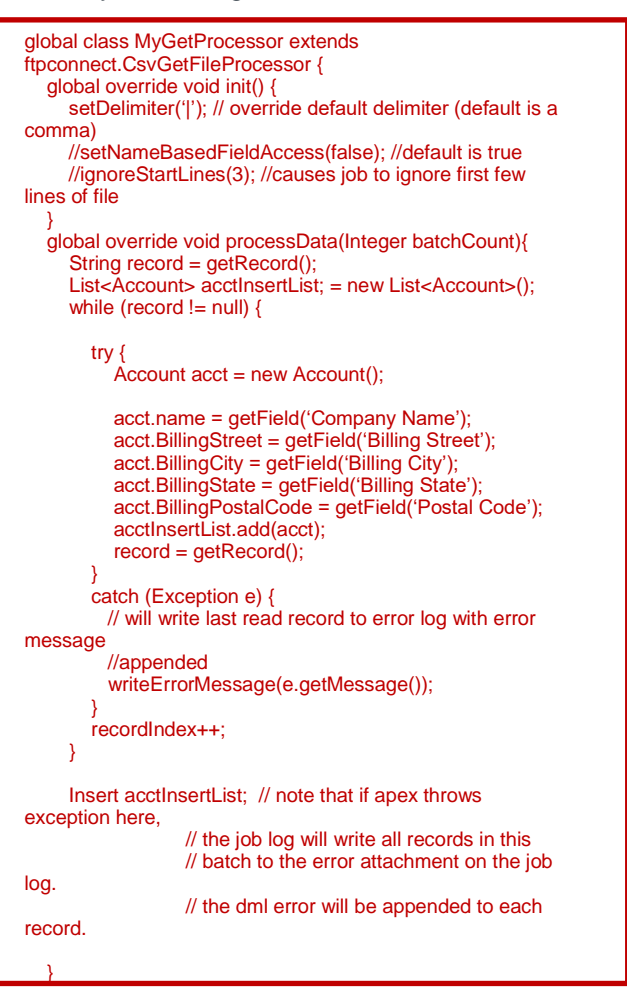

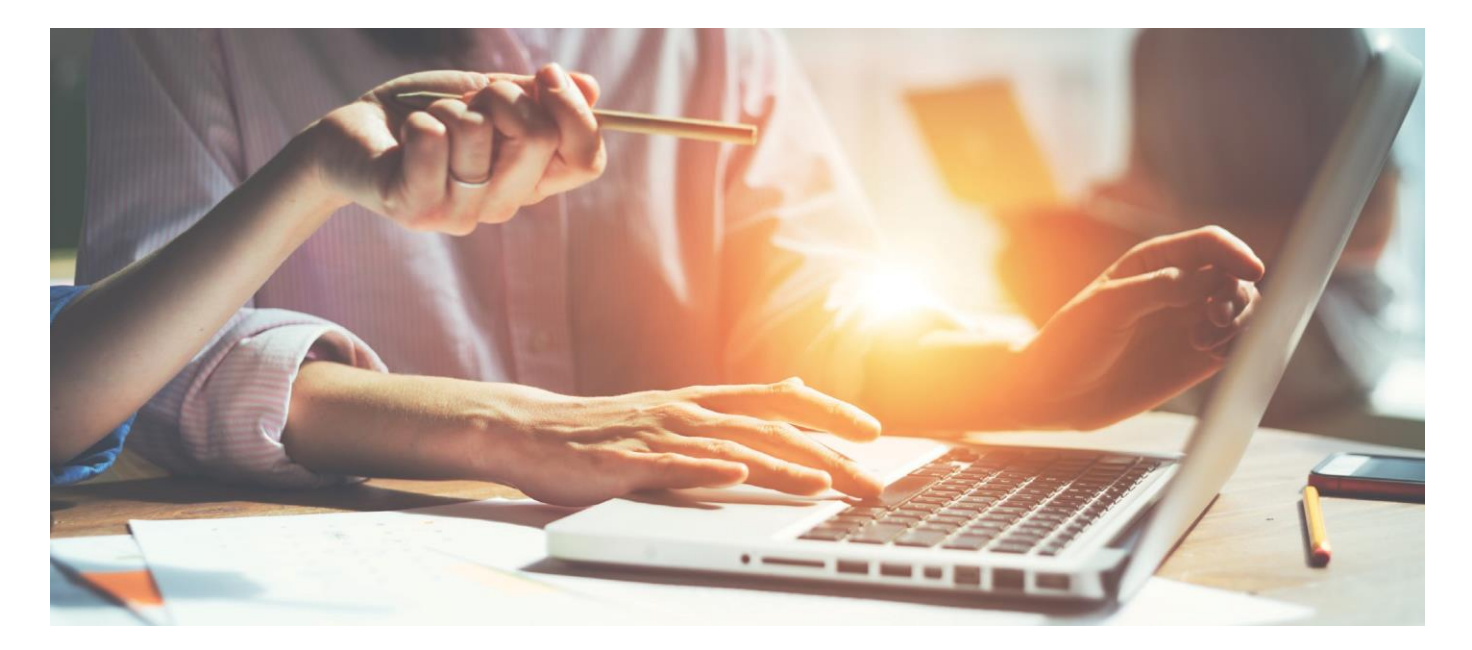

#### **Create a Job in FTPConnect**

0 in FTPConnect from the FTPConnect Admin tab:

| _ | BusinessConnect f Hom                | e <sup>•</sup> FTPConnect Admin ∨ × More ▼ |
|---|--------------------------------------|--------------------------------------------|
|   | FTPConnect Administration<br>Home    |                                            |
|   | FTP Connections                      | Settings                                   |
|   | 1 Jobs                               | Encryption Keys                            |
|   | Sessions                             | License_Management                         |
|   | Session History and System Usage     | Help and Support                           |
|   | Click <b>New</b> to define a new job | ).                                         |

Jobs

|   | New Jobs Monitor Admin Home |                        |            |                    |                   |                   |           |  |  |  |  |  |
|---|-----------------------------|------------------------|------------|--------------------|-------------------|-------------------|-----------|--|--|--|--|--|
| J | obs                         |                        |            |                    |                   |                   |           |  |  |  |  |  |
|   | Action                      | File Transfer Job Name | Connection | File Path and Name | Number of Batches | Records Per Batch | Delete Fi |  |  |  |  |  |
|   |                             |                        |            |                    |                   |                   |           |  |  |  |  |  |
|   |                             |                        | New Jo     | bs Monitor Admin H | Home              |                   |           |  |  |  |  |  |

On the Edit Job page, provide data for the following fields and then save:

FTPConnect Administration Edit Job

| Save                                  |
|---------------------------------------|
| Job Name 🥥 My Get Accounts Job        |
| File Path and Name 🥥 /gptest.csv      |
| Connection                            |
| Action 🥥 get file 🗸                   |
| Delete File Upon Completion 🥝 🗌       |
| Number of Batches 🥑 100               |
| Records Per Batch 🥑 100               |
| Processor Class Name 🥥 MyGetProcessor |
| Next Job 🍪 🔽 🗸                        |
| After Job Process Class 🍪             |
|                                       |
| Save                                  |

- Job Name Provide a descriptive name for the import job.
- File Path and Name Provide the full path and name on the file. The path should begin with "/". Note you can also use special character sequences to look for today's date (date at the runtime of the job) embedded in the file.
  - **{YYYY}** Embed the full year of the current date into the file path/name string.
  - {YY} Embeds the last two digits of the year of the current date.
  - {MM} Embeds the two digit numeric representations of month (Jan -> 01).
  - {DD} Embeds the day of the month (will include leading 0 for days 1-9).
  - {HH} Embeds the hour of the day (will include leading 0 for hours 0-23).
  - {MIN} Embeds the minute of the hour (will include leading 0 for hours 0-59).
  - **{SS}** Embeds the second of the minute (will include leading 0 for hours 0-59)

NOTE: The wildcard character \* is not supported.

- Connection Select the connection (Which you created in the Connections area of the FTPConnect admin tab).
- Action Choose "get file".
- Number of Batches You must estimate the number of batches in the file you are going to read. The number of batches is determined by the size of the file and the number of records in each batch. (see Records Per Batch field below). This will set up the batch size in the salesforce.com batch process. Take the number of records in your file, divide by your batch size and then add a safety buffer. It is ok to put in a number that is too big. You want the batch job to process all records in your file.
- Records Per Batch The size you choose here should be based on the usage of governed resources in the processData() method that you created in your GetProcessor. If you execute one or more SOQL (select...) or DML (insert, update, delete) statements for each record, then you will need to choose a fairly small batch size. However, if you took care to Batchify your processData() method, then you can choose a relatively large number (hundreds). Also, you must take into consideration the amount of heap space each record uses. The total heap usage cannot exceed 3mb. Multiply the size of each record by the batch size to estimate the amount of heap storage that is needed for a given batch size.

- Process Class Name Put in the exact name of your Get Processor class. In our example, it is "MyGetProcessor".
- Delete File Upon Completion Applies to data import jobs only. Check the box to make the job delete the file upon a successful completion.

Once saved, you can submit the job manually or you can schedule it to run at specific times daily, weekly, monthly and at a variety of other intervals. To simply run the job right now, click on the **Submit** link in the job list.

FTPConnect Administration

|                       |                        |                | New                | Jobs Monitor      | dmin Home         |                             |                      |
|-----------------------|------------------------|----------------|--------------------|-------------------|-------------------|-----------------------------|----------------------|
| bs                    |                        |                |                    |                   |                   |                             |                      |
| Action                | File Transfer Job Name | Connection     | File Path and Name | Number of Batches | Records Per Batch | Delete File Upon Completion | Processor Class Name |
| Detail   Del   Submit | My Get Accounts Job    | TestConnection | /gptest.csv        | 100               | 100               | false                       | MyGetProcessor       |
| Detail   Del   Submit | PutAllAccounts         | NewTestService | /gptest.csv        |                   | 100               | false                       | MyPutProcessor       |
| Detail   Del   Submit | Putjob1                | NewTestService | /gptest1.txt       |                   | 100               | false                       | MyPutProcessor       |
| Detail   Del   Submit | putjob2                | NewTestService | /gptest2.csv       |                   | 300               | false                       | MyPutProcessor       |
| Detail   Del   Submit | Test123                | NewTestService | /gptest.csv        | 12                | 20                | false                       | MyGetProcessor       |

A success message will appear if the job was successfully submitted. THIS DOES NOT MEAN THAT THE JOB COMPLETED SUCCESSFULLY. After it is submitted, click on the **Jobs Monitor** button to go to the **Apex Jobs** monitor and view the status of the job.

| Ape                                                                                                    | Apex Jobs                   |            |            |  |     |   |            |     |          |             |                 |  |
|----------------------------------------------------------------------------------------------------|-----------------------------|------------|------------|--|-----|---|------------|-----|----------|-------------|-----------------|--|
| Monitor the status of all Apex jobs, and optionally, abort jobs that are in progress.                                                                           |                             |            |            |  |     |   |            |     |          |             |                 |  |
| Viev                                                                                                    | View: All V Create New View |            |            |  |     |   |            |     |          |             |                 |  |
| Action Submitted Date + Job Type Status Status Detail Total Batches Batches Processed Failure Submitted By Completion Date Apex Class Apex Method Apex Job Type |                             |            |            |  |     |   |            |     |          | Apex Job ID |                 |  |
| Abor                                                                                                    | 8/24/2020, 7:51 PM          | Batch Apex | Processing |  | 100 | 0 | 0 Khare, S | pna | GetBatch |             | 7076g000020YoTI |  |

By refreshing the Apex Jobs page, you can view progress (total batches, batches processed, status). You will also only see fatal errors on this page under the Status Detail column.

After the job is complete, you can view results in the **File Transfer Results** tab. By clicking on the detail record for a job, you can view processing details such as warnings and non-fatal errors.

| 15 iten | File Transfer Job Results         AII • *         15 items · Sorted by File Transfer Job Results Name · Filtered by all file transfer job results · Updated a few seconds ago |                       |                       |                             |              |                                                                                                    |           |                                      |  |  |  |  |
|---------|----------------------------------------------------------------------------------------------------|-----------------------|-----------------------|-----------------------------|--------------|----------------------------------------------------------------------------------------------------|-----------|--------------------------------------|--|--|--|--|
|         | File                                                                                                    | e Transfer Job Re 🕇 🗸 | File Transfer Job 🗸 🗸 | Header                      | ✓ Had Errors | ∨ Hao                                                                                                    | d Warni 🗸 | Session ID                           |  |  |  |  |
| 1       | job                                                                                                    | res-00001             | job-00001             | FTP Batch Status: Completed | $\checkmark$ | <ul> <li>Image: A start of the start of the start of</li></ul> |           | a4c8a155-7eb3-4052-9632-a9991c31d9b2 |  |  |  |  |
| 2       | job                                                                                                    | res-00002             | job-00000             | FTP Batch Status: Completed |              | <b>v</b>                                                                                                    |           | ecac8cae-803f-40cc-baf8-ecae43de815c |  |  |  |  |
| 3       | job                                                                                                    | res-00003             | job-00000             | FTP Batch Status: Completed |              | <b>v</b>                                                                                                    |           | abedbdad-040e-4b0a-bba9-773f6d7e46d5 |  |  |  |  |
| 4       | job                                                                                                    | res-00004             | job-00001             | FTP Batch Status: Completed | $\checkmark$ | <b>v</b>                                                                                                    |           | 4045c85c-ad99-417b-8ee7-4c6d8c0947fa |  |  |  |  |
| 5       | job                                                                                                    | res-00005             | job-00000             | FTP Batch Status: Completed |              | <b>v</b>                                                                                                    |           | 9fae55b0-fcf4-4583-8d60-2c13c0d9f205 |  |  |  |  |
| 6       | job                                                                                                    | res-00006             | job-00001             | FTP Batch Status: Completed |              | ~                                                                                                    |           | 0de98e5a-1cc6-498c-831d-4f36f4c8e60c |  |  |  |  |
| 7       | job                                                                                                    | res-00007             | job-00000             | FTP Batch Status: Completed |              | <b>v</b>                                                                                                    |           | a2dc528b-4208-4d0e-818f-9f4978616123 |  |  |  |  |

In the list shown above and in the detail record below, the **Had Errors** checkbox indicates that a job had errors and the **Had Warnings** checkbox indicates that a job had warnings.

| File Transfer Job Result<br>jobres-00004             |         |
|------------------------------------------------------|---------|
| Related <b>Details</b>                               | The INC |
| File Transfer Job Results Name<br>jobres-00004       |         |
| File Transfer Job<br>job-00001                       |         |
| Header 🚯<br>FTP Batch Status: Completed              | 1       |
| Session ID 🕕<br>4045c85c-ad99-417b-8ee7-4c6d8c0947fa | 1       |
| Had Errors (1)                                       | , ji    |
| Had Warnings 🚯                                       | 1       |
| File Transmission Status 🕕                           |         |

Details about errors and warnings are stored in an attachment (**FileTransferResults**...). Additional details about specific records that cause errors are also stored in an attachment (**RecordsWithErrors**...).

In the **Related** tab, click on the attachment link to download it and view with WordPad.

| File Transfer Job Result<br>jobres-00004                                 |                                                                  |              |
|--------------------------------------------------------------------------|------------------------------------------------------------------|--------------|
| Related Details                                                          |                                                                  |              |
| Notes & Attachments (2)                                                  |                                                                  | Upload Files |
| FileTransferResults2020_5_21_9_39_49           May 21, 2020 • Attachment | RecordsWithErrors_2020_5_21_9_39_49<br>May 21, 2020 • Attachment |              |
|                                                                          | View All                                                         |              |

# **Exporting Data with FTPConnect Jobs**

FTPConnect Jobs can also be built to export data from Salesforce.com to an FTP site. The example below shows the simple code required to export a large amount of data to a file on an SFTP site using an FTPConnect job. The class extends **ftpconnect.PutFileProcessorBase**.

#### Minimally, you must override two simple methods:

- getQuery().
- getData().

First, override the **getQuery()** method. In **getQuery()**, your apex needs to return a string that defines a SOQL query that selects the database records you want to export.

Second, override the **getData()** method. In **getData()**, you write Apex code that formats the records you are exporting into the format needed for the output file. In the example that follows, the **getData()** method we define formats the records into output records that are delimited with a pipe ("|") symbol. The **getData()** method also takes care of creating a header record.

Note how it checks the batch count before it adds a header record because we only want the header record to appear once at the top of the file rather than repeated with each batch.

#### **Global Sharing Class:**

```
global with sharing class MyPutProcessor extends ftpconnect.putFileProcessorBase {
  public override String getQuery() {
     return 'select id, name, billingStreet, billingCity, '
              'billingPostalCode, billingState
        + 'from Account';
  }
  public override Blob getData(Integer batchCount, List<SObject> scope) {
     String dataBuffer = ";
     if (batchCount == 0)
        dataBuffer += 'ID|CompanyName|BillingStreet|BillingCity|BillingState|BillingPostalCode';
     for (Sobject obj : scope) {
        Account acct = (Account) obj;
        dataBuffer += '\n'
              + acct.id + '|'
              + acct.name + '|'
              + acct.billingStreet + '|'
              + acct.billingCity + '|'
              + acct.billingState + '|'
              + acct.billingPostalCode;
     }
     return Blob.valueOf(dataBuffer);
  }
```

**Public with Sharing class:** 

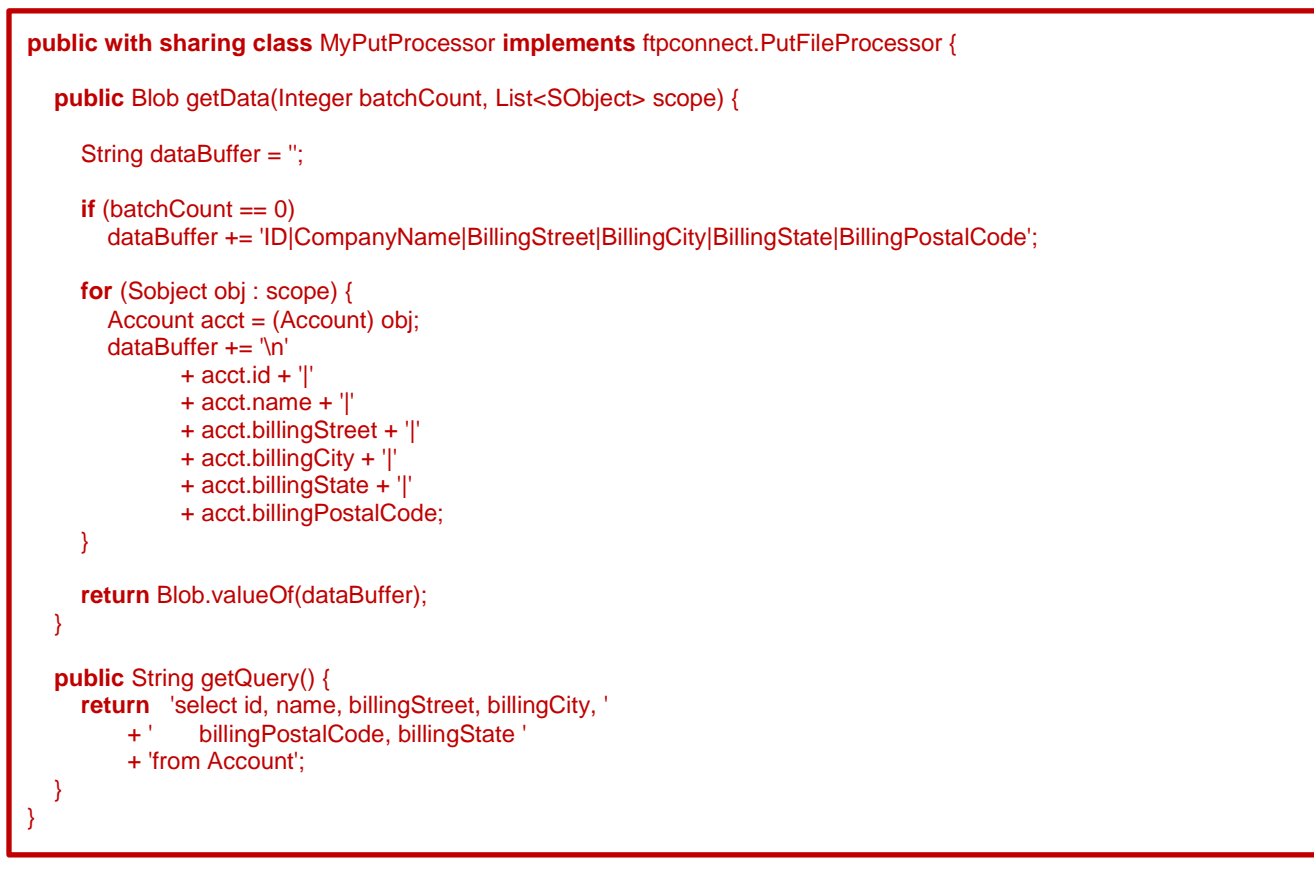

You configure this export job in FTPConnect similarly to how the import job was configured. The required fields in the job definition are slightly different from the import job that we looked at earlier.

FTPConnect Administration Edit Job

| Save                                          |
|-----------------------------------------------|
| Job Name 🕑 My Put Accounts Job                |
| File Path and Name 🕗 /gptest.csv              |
| Connection O TestConnection                   |
| Action 😔 put file 🗸                           |
| Records Per Batch 🥑 100                       |
| Processor Class Name OMMyPutProcessor         |
| File Termination String 🥝 any string you want |
| Do Not Create File When No Data               |
| Next Job 🥝 🔽 🗸                                |
| After Job Process Class 🥑                     |
|                                               |
| Save                                          |

- **Job Name** Provide a descriptive name for the export job.
- File and Path Name Provide the full path and name of the file. The path should begin with "/". Note you can also use special character sequences to look for today's date (date at the runtime of the job) embedded in the file.
  - {YYYY} Embed the full year of the current date into the file path/name string.
  - {YY} Embeds the last two digits of the year of the current date.
  - {**MM**} Embeds the two digit numeric representations of month (Jan -> 01).
  - {DD} Embeds the day of the month (will include leading 0 for days 1-9).
  - **{HH}** Embeds the hour of the day (will include leading 0 for hours 0-23).
  - {MIN} Embeds the minute of the hour (will include leading 0 for hours 0-59).

- **{SS}** – Embeds the second of the minute (will include leading 0 for hours 0-59).

NOTE: The wildcard character \* is not supported.

- Connection Select the connection (Which you created in the Connections area of the FTPConnect admin tab).
- Action Choose "put file"
- Records Per Batch Choose a size that allows your getData() to operate on the full batch without exhausting your governed Apex resources (memory, SOQL statements, DML statements).
- Processor Class Name Put in the exact name of your Put Processor class.
- File Termination String A fixed string that the job will write to the end of the export file.

Once your PutProcessor class is deployed and you have configured the Put Job that uses the new class, you can submit the job by clicking **Submit** from the **FTPConnect Jobs** list page or you can schedule the job.

After the page indicates that the job was successfully submitted with a message at the top, you can click the **Jobs Monitor** button to view go to Salesforce's **Apex Jobs** page to view the progress.

| FTPConnect Add     | Iministration | I                      |                |                    |                   |                   |                             |                      |
|--------------------|---------------|------------------------|----------------|--------------------|-------------------|-------------------|-----------------------------|----------------------|
|                    |               |                        |                | New                | Jobs Monitor      | Admin Home        |                             |                      |
| Jobs               |               |                        |                |                    |                   |                   |                             |                      |
| Action             |               | File Transfer Job Name | Connection     | File Path and Name | Number of Batches | Records Per Batch | Delete File Upon Completion | Processor Class Name |
| Detail   Del   Sul | bmit          | My Put Accounts Job    | TestConnection | /gptest.csv        |                   | 100               | false                       | MyPutProcessor       |

On the Apex Jobs page, refresh until you see that the Status field indicates the job Completed.

| Apex Jobs |                                                                                       |            |           |               |               |                   |                       |                    |            |             |                 |  |
|-----------|---------------------------------------------------------------------------------------|------------|-----------|---------------|---------------|-------------------|-----------------------|--------------------|------------|-------------|-----------------|--|
| Mon       | Monitor the status of all Apex jobs, and optionally, abort jobs that are in progress. |            |           |               |               |                   |                       |                    |            |             |                 |  |
| v         | ew: All V Create New \                                                                | liew       |           |               |               |                   |                       |                    |            |             |                 |  |
| Ac        | tion Submitted Date +                                                                 | Job Type   | Status    | Status Detail | Total Batches | Batches Processed | Failures Submitted By | Completion Date    | Apex Class | Apex Method | Apex Job ID     |  |
|           | 8/24/2020, 8:57 PM                                                                    | Batch Apex | Completed |               | 14            | 14                | 0 Khare, Sapna        | 8/24/2020, 8:58 PM | PutBatch   |             | 7076g000020YuKd |  |

Review File Transfer Results after the job is completed:

Go to the File Transfer Job Results tab to see if the job was successful.

|                           | App Launcher      |   |
|---------------------------|-------------------|---|
| (                         | Q file            | ۲ |
|                           | Visit AppExchange |   |
| ✓ All Apps                |                   |   |
| ✓ All Items               |                   |   |
| File Transfer Job Results | Files             |   |

First, in the list you can immediately see if the job encountered errors by viewing the Had Errors checkbox.

| File Transfer Job Results         All ▼                                                                   |                                                      |           |                             |   |  |  |                                                                                                    |                      |                  |
|----------------------------------------------------------------------------------------------------|------------------------------------------------------|-----------|-----------------------------|---|--|--|----------------------------------------------------------------------------------------------------|----------------------|------------------|
| 15 items - Sorted by Created Date - Filtered by all file transfer job results - Updated a few seconds ago |                                                      |           |                             |   |  |  |                                                                                                    |                      |                  |
|                                                                                                    |                                                      |           |                             |   |  |  |                                                                                                    |                      |                  |
|                                                                                                    | rite italistei JOD Kes V rite italistei JOD V reader |           |                             |   |  |  |                                                                                                    |                      |                  |
| 1                                                                                                    | jobres-00016                                         | job-00005 | FTP Batch Status: Completed | _ |  |  | Image: A start of the start of the start | 15b0ee39-fa21-447e-b | 1d5-bd0d2852dd77 |

To see more details, open up the detail record. For a put job, it is also very important to check the File Transmission Status field as shown below.

| File Tran<br>jobre             | nsfer Job Result<br>s-00016      |      |
|--------------------------------|----------------------------------|------|
| Related                        | Details                          | 1((: |
| File Transfer J<br>jobres-0001 | lob Results Name<br>16           |      |
| File Transfer J<br>job-00005   | lob                              |      |
| Header 🕚<br>FTP Batch S        | itatus: Completed                |      |
| Session ID<br>15b0ee39-        | Ĵ<br>fa21-447e-b1d5-bd0d2852dd77 |      |
| Had Errors                     | )                                |      |
| Had Warning                    | s 🕦                              | 1    |
| File Transmis<br>Success       | sion Status                      |      |

- Upon completion of the FTPConnect PutBatch job, all data processed by your job is staged on the Relay Server, but final transmission of the data is queued on the relay server to be executed asynchronously.
- The Apex job before final completion queries the relay server for status of the transmission which may be either '**Pending**', '**Success**' or '**Failure**'. If it is Pending, it re-queries a limited number of times.

Often, with smaller transmissions, the job knows the transmission status before it completes and the **File Transmission Status** field will indicate either Success or Failure. However, with bigger jobs that transmit a lot of data, the job may finish with **File Transmission Status** still pending. If you open **File Transmission Result** detail page and see that **File Transmission Status** is pending, you can click on the **Get File Transmit Status** button to invoke a request to the relay server for an updated status.

| 🔲 Get File Transmit Status                                   |                                                                                                    |
|--------------------------------------------------------------|----------------------------------------------------------------------------------------------------|
|                                                              | <ul> <li>Success:</li> <li>File Transmission Status successfully obtained. Return to the Job Results detail page to view the status.</li> </ul> |
| Return To File Transfer Job Results Get File Transmit Status |                                                                                                    |

## **Scheduled FTPConnect Jobs**

Further, if you have FTPConnect jobs that are scheduled to run on a regular basis, you can schedule **ftpconnect**.

- PutJobFileTransmissionChecker This is a schedulable Apex class that updates the status of all
  result records with pending file transmission status. Schedule it at intervals that make sense for your
  application.
- For automatic notifications of jobs that fail or have status other than Success, we recommend you setup standard Salesforce.com workflow on the File Transfer Job Results object to notify any user who needs to be aware of failures or problems.

Note that the **File Transfer Job Results** list view can be modified to include **File Transmission Status** as shown here. See Salesforce.com documentation for instructions on modifying tab views.

|        | E Flie Transfer Job Results J All ▼                                                                                     |                       |                     |                             |                                              | New    | Import                                                                                                    | Printa      | ble Viev | w                              |   |         |             |   |    |
|--------|----------------------------------------------------------------------------------------------------|-----------------------|---------------------|-----------------------------|----------------------------------------------|--------|----------------------------------------------------------------------------------------------------|-------------|----------|--------------------------------|---|---------|-------------|---|----|
| 15 ite | 15 items - Sorted by File Transfer Job Results Name - Filtered by all file transfer Job results - Updated 2 minutes ago |                       |                     |                             | Q Search this list                           | \$     |                                                                                                    | CI          | ¢        | Ŧ                              |   |         |             |   |    |
|        |                                                                                                    | File Transfer Job 🕇 🗸 | File Transfer Job 🗸 | Header                      | <ul> <li>File Transmission Status</li> </ul> | $\sim$ | Had Err 🗸                                                                                                    | Had Warni 🗸 | Session  | ID                             | ~ | Created | Date        |   | `` |
| 1      |                                                                                                    | jobres-00001          | job-00001           | FTP Batch Status: Completed |                                              |        | <ul> <li>Image: A set of the set of the</li></ul> | ¥           | a4c8a1   | 55-7eb3-4052-9632-a9991c31d9b2 |   | 5/20/20 | )20, 5:16 F | M |    |
| 2      |                                                                                                    | jobres-00002          | job-00000           | FTP Batch Status: Completed | Success                                      |        |                                                                                                    | ¥           | ecac8ca  | e-803f-40cc-baf8-ecae43de815c  |   | 5/20/2  | )20, 5:20 F | M |    |
| 3      |                                                                                                    | jobres-00003          | job-00000           | FTP Batch Status: Completed | Success                                      |        |                                                                                                    |             | abedbd   | ad-040e-4b0a-bba9-773f6d7e46d5 |   | 5/21/2  | 20, 9:39 /  | M |    |

Also note that you may need to edit the page layout of the **File Transfer Job Results** detail page to include the **Get File Transmit Status** button and the **File Transmission Status** field as show below. See Salesforce.com documentation for instructions on modifying page layouts.

| File Transfer Job Result<br>jobres-00011                                   |          |
|----------------------------------------------------------------------------|----------|
| Back to List: File Transfer Job Results      Notes & Attachments []        | .        |
| File Transfer Job Result Detail Edit Delete Clone Get File Transmit Status |          |
| File Transfer Job Results Name jobres-00011                                |          |
| File Transfer Job job-00001                                                | - 10     |
| Header  FTP Batch Status: Completed                                        | - 10     |
| Session ID 🕖 cd7bc812-abfb-4eeb-a26e-c35a88e71a10                          | - 10     |
| Had Errors 🕖                                                               | - 10     |
| Had Warnings 🕨                                                             | - 10     |
| File Transmission Status 🥥 Success                                         | - 10     |
| Created By Thomas Hoban, 11/28/2018 9:55 AM                                | Last Mod |
| Edit Delete Clone Get File Transmit Status                                 |          |

# Encrypt/Decrypt with FTPConnect

Incorporating encryption in your FTPConnect implementation is easy. FTPConnect supports several cryptography algorithms and even provides tools for generating encryption keys. The steps are easy:

- Install your encryption keys into FTPConnect or use FTPConnect to generate your keys.
- Assign an encryption algorithm and related encryption keys to your FTPConnect connection.

That's all! Once your connection is defined with an encryption algorithm and with valid encryption keys, then FTPConnect will encrypt outbound data (from salesforce.com to your SFTP site) and will decrypt inbound data (from your SFTP site to salesforce.com) on any file transfer using that connection.

For example, let's say the owner of the SFTP site where you need to place your data, agrees the data will be encrypted with AES using a key that you will provide him, then you can use FTPConnect to generate an encryption key as follows:

 Go to the FTPConnect Admin tab and select Encryption Keys FTPConnect Administration

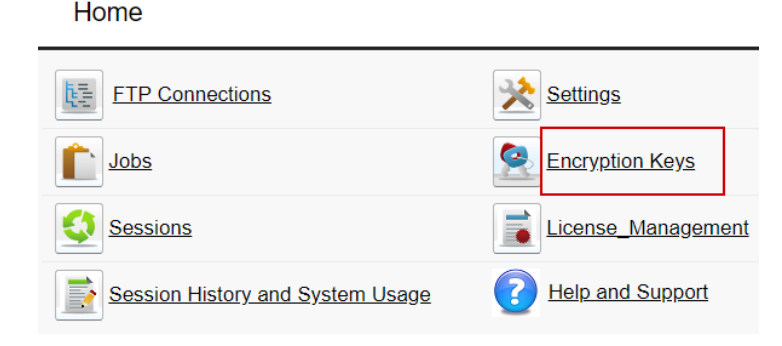

Generate the key by selecting AES for the Encryption Algorithm, giving a name (for instance "My AES Key") and pressing the Generate button

|                 |                               |                    | New Admin Home |
|-----------------|-------------------------------|--------------------|----------------|
| Encryption Keys | S                             |                    |                |
| Action          | Encryption Key Name           | Last Modified Date |                |
| Generate Keys   |                               |                    |                |
|                 | Encryption Algorithm          | AES 🗸              |                |
|                 | Name For Generated Secret Key | My AES Key         |                |
|                 |                               | Generate           |                |

If the key is successfully created, you will see success messages at the top of the page and you will see the key listed in your list of encryption keys. Click on the Edit link for the newly listed key to see the key string that was generated.

| Success<br>Key was | generated.              |              |                    |                |
|--------------------|-------------------------|--------------|--------------------|----------------|
|                    |                         |              |                    | New Admin Home |
| Encryption Key     | S                       |              |                    |                |
| Action             | Encryption Key Nar      | me           | Last Modified Date |                |
| Edit Del           | My AES Key              |              | 8/24/2020 10:32 PM |                |
| Generate Keys      |                         |              |                    |                |
|                    | Encryption Alg          | orithm AES   | ~                  |                |
|                    | Name For Generated Secr | ret Key My A | ES Key             |                |
|                    |                         | Gene         | rate               |                |

You can cut and paste this key to share with the SFTP site owner but take care to get it to the owner in a safe and secure manner.

|                     | Save                                                             |
|---------------------|------------------------------------------------------------------|
| Encryption Key Name | My AES Key                                                       |
| Key                 | SnVzw3lBcTLxt7Z+v4MpRXcrJM3hFU4BGcToQ5K4w8kkENcYqqnoQCixhUGJqleq |
|                     | Save                                                             |

You may prefer to generate your key using a tool outside of FTPConnect or to use a key that the SFTP site owner shared with you. If this is the case, then just add the key to FTPConnect. Start by navigating to the main encryption key page.

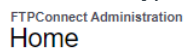

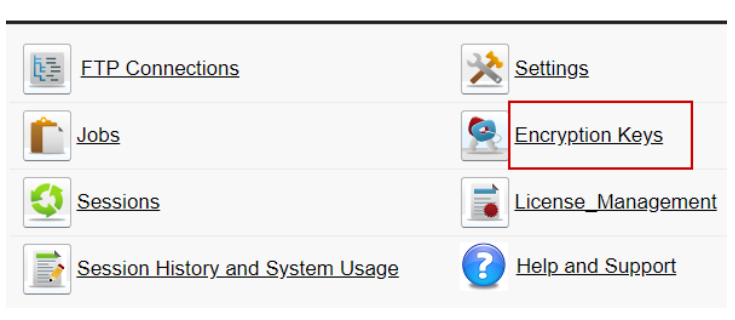

• On the **Encryption Keys** Page click the **New** button to create a new key.

|                 |                      |                    | New Admin Home |
|-----------------|----------------------|--------------------|----------------|
| Encryption Keys |                      |                    |                |
| Action          | Encryption Key Name  | Last Modified Date |                |
| Edit   Del      | My AES Key           | 8/24/2020 10:38 PM |                |
|                 |                      |                    |                |
| Generate Keys   |                      |                    |                |
|                 | Encryption Algorithm | <b>~</b>           |                |
|                 |                      | Generate           |                |

Give the key a name, paste the key into the Key field and click Save. Notice the key itself is in a format called PEM. This format is required. The PEM format usually starts and ends with comments "----BEGIN ...." and "----END..." as shown here.

|                                                                              | Save  |
|------------------------------------------------------------------------------|-------|
| Encryption Key Name My Other AES Key                                         |       |
| Key UBEGIN AES KEY<br>asGS3sery4ftaF TIhfsdDa57sqdsfaA<br>END <u>AES</u> KEY | SFas= |

Once you have your keys, then you change your connections to use encryption. First navigate to your list
of FTPConnect connections.

| FTPConnect Administration<br>Home |                    |
|-----------------------------------|--------------------|
| FTP Connections                   | Settings           |
|                                   | Encryption Keys    |
| Sessions                          | License_Management |
| Session History and System Usage  | Pleip and Support  |

Click Edit on the connection that you need to modify.

|                   | New Admin Home           |              |                       |  |  |  |
|-------------------|--------------------------|--------------|-----------------------|--|--|--|
| Connections       |                          |              |                       |  |  |  |
| Action            | Connection Name          | Service Type | URL                   |  |  |  |
| Edit   Del   Test | demo.wftpserver.com:2222 | SFTP         | demo.wftpserver.com:2 |  |  |  |
| Edit   Del   Test | MyTestService            | SFTP         | uat.mft2.equifax.com  |  |  |  |
| Edit   Del   Test | EncryptedSSHKey          | SFTP         | uat.mft2.equifax.com  |  |  |  |
| Edit   Del   Test | NewTestService           | SFTP         | uat.mft2.equifax.com  |  |  |  |
| Edit   Del   Test | EncryptedSSHKey          | SFTP         | uat.mft2.equifax.com  |  |  |  |
| Edit Del   Test   | TestConnection           | SFTP         | uat.mft2.equifax.com  |  |  |  |

 On the detail page, select an encryption algorithm, select a key for encryption and select a key for decryption.

| Encryption Settings          |
|------------------------------|
| Encryption Algorithm 🥝 AES 🗸 |
| Encryption Key 🥝 My AES Key  |
| Decryption Key 🥝 My AES Key  |
| Save                         |

Click Save

### Manage FTPConnect Sessions

When conducting large data transfers with FTPConnect, the FTPConnect Staging/Relay service maintains a session. With every FTPConnect session that you start, a measured amount of system resources are allocated in the Staging/Relay service. In order to keep the usage of resources under control, a specific Salesforce.com instance is allowed a limited number of simultaneous sessions. When the limit is reached, you are no longer allowed to begin new sessions until your existing sessions have completed or have been cleared by you. When transferring a large file to an SFTP site, your salesforce. com application, using FTPConnect, initializes a session with Staging/Relay service by calling the **FtpService.putstart()** method. After the session is initialized, then the application sends data for that session to the Staging/Relay service by calling the **FtpService.putdone()** method.

Similarly, when transferring a large file from an SFTP site, your salesforce.com application, using FTPConnect, initializes a session with the Staging/Relay service by calling either **FtpService.getrecordsstart()** or **FtpService.getbytesstart()**. It then pulls chunks of data from the Staging/Relay service using **FtpService.getread**(...). The relay service then stages the file by reading it, decrypting it, breaking it up into manageable chunks and storing those chunks in a temporary holding area. Your ftpconnect application then calls the **getread()** method repeatedly until there are no more chunks of data to get from the Staging/Relay service. When the EOF status (see **FtpService.getFileStatus()**) is reached, the Staging/Relay service then clears the session.

If either type of session terminates prematurely, then unfinished sessions sit in limbo on the Staging/Relay service until someone clears them.

FTPConnect provides an interface you can use to view current sessions and to clear them if necessary. To view your existing sessions, navigate to the Sessions page.

Admin Home

| Home                             |                    |
|----------------------------------|--------------------|
| ETP Connections                  | Settings           |
| Lobs                             | Encryption Keys    |
| Sessions                         | License_Management |
| Session History and System Usage | Help and Support   |

FTPConnect Administration

On the Sessions page, you can view current sessions and clear old sessions that failed to complete.

| Active Session   | ons                                          |              |                    |                      |                 |
|------------------|----------------------------------------------|--------------|--------------------|----------------------|-----------------|
| Action           | Session ID                                   | Session Name | User Id            | FTP URL              | File Path       |
| Clear<br>Session | f252c172-5b7d-<br>4934-b9dc-<br>9cd9466b33d4 |              | 0056g000004HB76AAG | uat.mft2.equifax.com | /SFGUATtest.txt |
|                  |                                              |              |                    | Admin Home           |                 |

In order to keep the usage of resources under control, a specific Salesforce.com instance is allowed a limited number of simultaneous sessions.

## Session History, License Terms and Usage

FTPConnect Administration

Home

Your FTPConnect installation is subject limits on usage which vary with the type of license assigned to it. The limits apply to the number of sessions allowed per month, the number of bytes transferred per month and the amount of data transferred in a single session. To view your session history, the limits associated with the terms of your license, and the usage of resources against your limits, go to the FTPConnect Sessions History Page.

| FTP Connections                  |  |
|----------------------------------|--|
| 10bs                             |  |
| Sessions                         |  |
| Session History and System Usage |  |

Usage and limits are displayed at the top of the page. The most recent history of your sessions are shown below the limits.

| sage for the Cu                                  | rrent Month         |                     |                      |                       |                   |           |           |          |
|--------------------------------------------------|---------------------|---------------------|----------------------|-----------------------|-------------------|-----------|-----------|----------|
| Sest                                             | sions Used 11       |                     |                      | Bytes Used            | 286541            |           |           |          |
| Sessions Per N                                   | Ionth Limit 200     |                     |                      | Bytes Per Month Limit | 100000000         |           |           |          |
|                                                  |                     |                     |                      |                       |                   |           |           |          |
| rocessed Sessi                                   | ons (Most recent 20 | sessions displayed) |                      |                       |                   |           |           | 1        |
| Session ID                                       | Session Name        | User Id             | FTP URL              | File Path             | FTP Get Unit Type | Algorithm | File Size | Chunks M |
| 15b0ee39-<br>fa21-447e-<br>b1d5-<br>bd0d2852dd77 | MyPutAccountsJob    | 0056g000004HB76AAG  | uat.mft2.equifax.com | /gptest.csv           |                   |           | 109297    | 16       |
| 2b07900c-<br>49f7-4ad7-<br>bbd1-                 |                     | 0056g000004HB76AAG  | uat.mft2.equifax.com | /test.out             |                   |           | 142       | 0        |

### Managing Sandbox License

You can install the FTPConnect managed package on any Salesforce.com instance and try it out for 30 days free of charge. After 30 days, your instance must have a production licensed to continue using FTPConnect.

From the **FTPConnect Admin** tab, you can navigate to the License page to view the FTPConnect licensing status.

FTPConnect Administration Home

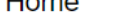

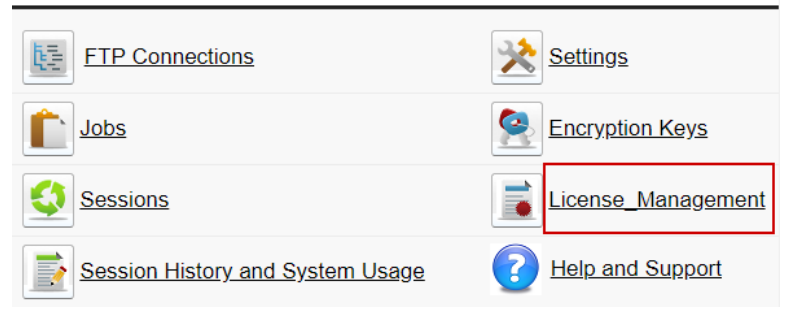

When first installed on a production/sandbox instance, the instance's license status is 'Trial' as shown below.

| License Mana     | e Manaç      | gement  | t            |                  |          |            |
|------------------|--------------|---------|--------------|------------------|----------|------------|
|                  |              |         | Admin Home   | ]                |          |            |
| License Status   |              |         |              |                  |          |            |
|                  | Org Id       |         |              | C                | )rg Type | production |
| Lic              | ense Status  | Trial   |              | Lice             | nse Key  |            |
| Exp              | iration Date |         |              |                  |          |            |
| Terms            |              |         |              |                  |          |            |
| Sessions Per I   | Month Limit  | 100     |              | Bytes Per Mon    | th Limit | 10000000   |
| Bytes Per Se     | ssion Limit  | 1000000 |              | Chunks Per Sessi | on Limit | 5000       |
| Simultaneou      | is Sessions  | 3       |              | Sandb            | ox Limit | 0          |
| Usage for the Cu | rrent Month  |         |              |                  |          |            |
| Ses              | sions Used   | 0       |              | Byt              | es Used  | 0          |
|                  |              |         |              |                  |          |            |
| Sandboxes Assig  | ned to the L | icense  |              |                  |          |            |
| Action           | Sandbox      | Drg Id  | Sandbox Name |                  |          |            |

# Managing Sandbox License (continued)

After purchasing a license, on your Salesforce.com production instance, the license page will indicate that the license status is active. Also, notice that the limits are increased.

| License N<br>License | se Management         | nt                   |                          |                                  |
|----------------------|-----------------------|----------------------|--------------------------|----------------------------------|
|                      |                       | Admin Home           |                          |                                  |
| License Status       | 3                     |                      |                          |                                  |
|                      | Org Id 0000000        | 0000000              | Org Type                 | production                       |
| Lic                  | ense Status Active    |                      | License Key              | 00000000-0000-0000-0000-00000000 |
| Exp                  | piration Date Tue Feb | 25 00:00:00 GMT 2014 |                          |                                  |
| Terms                |                       |                      |                          |                                  |
| Sessions Per         | Month Limit 200       |                      | Bytes Per Month Limit    | 100000000                        |
| Bytes Per Se         | ession Limit 100000   | 00                   | Chunks Per Session Limit | 10000                            |
| Sa                   | indbox Limit 1        |                      |                          |                                  |
| Usage for the        | Current Month         |                      |                          |                                  |
| Set                  | ssions Used 0         |                      | Bytes Used               | 0                                |
| Sandboxes As         | signed to the License |                      |                          |                                  |
|                      |                       |                      |                          |                                  |

On the production instance page shown above, notice that the sandbox limit is currently 1, but in the **Sandboxes Assigned to the License** list at the bottom of the page, we can see that there are no sandboxes using the license. To assign the license to a sandbox, take the license key, shown in the page above, and enter it into the License page on the sandbox as shown below.

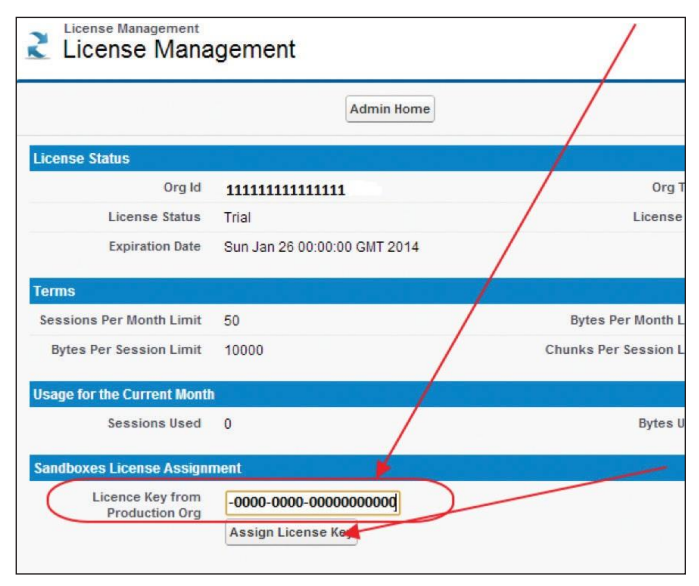

Now, back on the production instance, you can see that a sandbox is using one of your licenses.

|               |                 | Admin Home                   |                          |        |
|---------------|-----------------|------------------------------|--------------------------|--------|
| License Stat  | us              |                              |                          |        |
|               | Org Id          | 00000000000000               | Org Type                 | produc |
| L             | icense Status   | Active                       | / License Key            | 66f1b6 |
| E             | Expiration Date | Tue Feb 25 00:00:00 GMT 2014 |                          |        |
| Terms         |                 |                              |                          |        |
| Sessions Pe   | er Month Limit  | 200                          | Bytes Per Month Limit    | 100000 |
| Bytes Per     | Session Limit   | 10000000                     | Chunks Per Session Limit | 10000  |
|               | Sandbox Limit   | 1                            |                          |        |
| Usage for the | e Current Month |                              |                          |        |
| S             | essions Used    | 0                            | Bytes Used               | 0      |
| Sandboxes /   | Assigned to the | License 📕                    |                          |        |
| Action        | Sandbox Or      | rg Id Sandbox Name           |                          |        |
| Clear         | 111111111       | 111111 null                  |                          |        |

Notice that on the page above, that the production administrator has the ability to de-assign the license by clicking **Clear**.

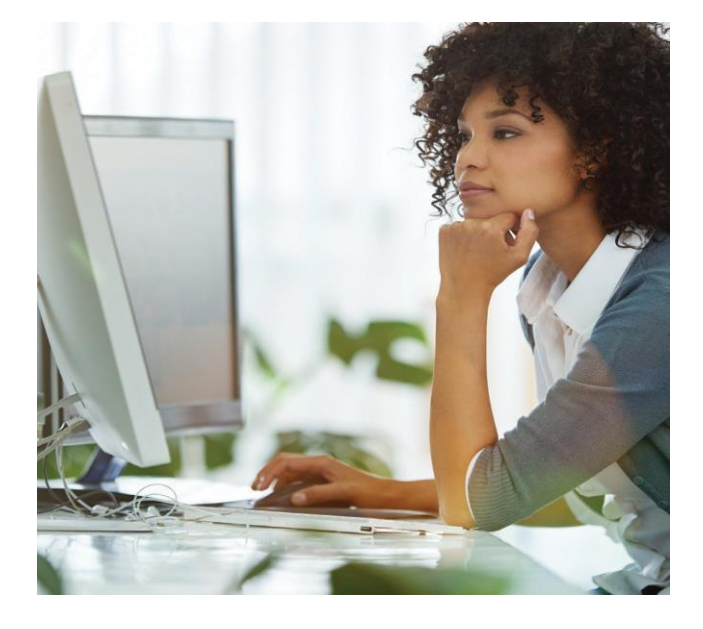

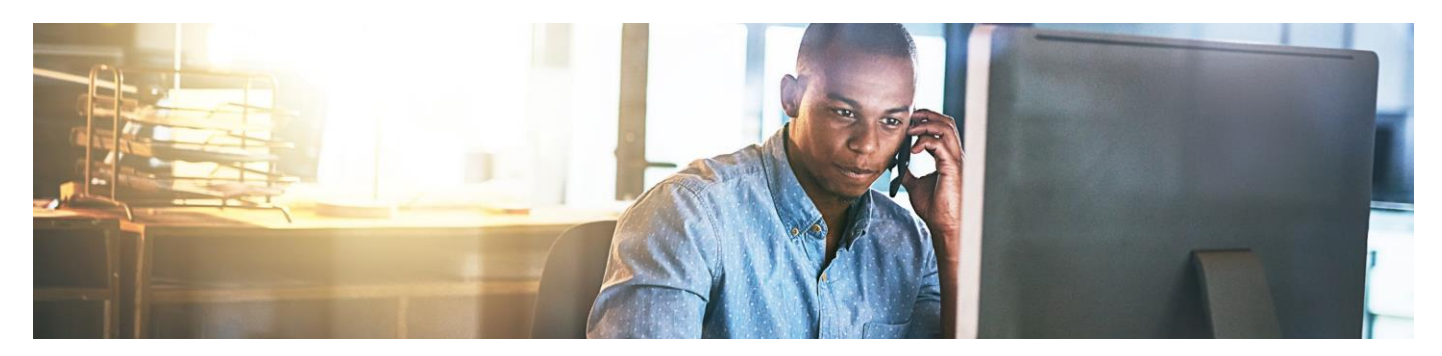

# **Troubleshooting and Debugging**

#### Common sources of problems and errors include:

- Incorrect configuration of FTPConnect Staging/Relay Service URL.
- Incorrect configuration of an FTPConnect connection.
- Incorrect configuration of an FTPConnect job.
- Encryption/Decryption issues:
  - Wrong encryption algorithm
  - Wrong or invalid key
  - Decrypting unencrypted data.
  - Neglecting to decrypt encrypted data.
- Hanging sessions.
- Apex programming errors.

#### **Common Troubleshooting steps:**

#### Test your connections:

- For almost any problem, the first item to check is the connection. If your job or program cannot connect to your SFTP site, then nothing works. Use the connect test page (discussed earlier in this document) to confirm that you can send and receive data to and from your SFTP site.
- To get additional debug information on the test page, you can turn on debug mode. Go to the FTPConnect Admin tab. Select the Settings link. Select "Debug" in the Setting Name drop down list. Type "True" in the Value field. Click the Add Setting button.

#### • Test encryption and decryption:

 After configuring your connection with an encryption algorithm and keys, transport a simple one line file to the SFTP site using the connection test page. Confirm with the party consuming your data that they are able to decrypt your file using their key. On the reverse, have the SFTP site owner place a small encrypted file on the SFTP site. Then use the test page to get that file from the site. Confirm that the data read from the site is readable.

#### For FtpConnect jobs, verify the following:

- Check status of job in the Apex Jobs Monitor (Setup->Monitoring->Apex Jobs). Sometimes errors will be shown under the "Status" column.
- If the Status indicates the job completed, check the Sessions Page. If the job completed with no errors, then there should be no pending sessions. If the job failed and left a pending session showing on this page, then the page might also show an error status. After viewing the error status, clear the session.
- Check the Sessions History and Usage page. If the Staging/Relay Service encountered errors, then they will be shown here.
- Check the File Transfer Job Results tab. This is where the FTPConnect Job batch class writes all error and log information that it traps.

#### Test and debug your Apex code:

- First, use the tools that the force.com platform gives you.

- Write unit tests to assure you code performs as expected.
- Use the Apex Debug Logs (Setup->Monitoring->Debug Logs).
- If you have a class that extends ftpconnect.
- CsvGetFileProcessor, include try/catch blocks to catch and report exceptions that might be thrown by ftpconnect layers.
- If using the **FtpService api**, catch and report FtpErrorException.
- If using the FtpService api, check the results and status of all service requests. See getStatusCode(), getStatusDescription(), getFileStatus(), getErrorCode() and getErrorDescription(). Also see use of these methods in sample classes.

By default, the FTPConnect managed package connects to our production relay server using this endpoint:

#### https://ftp.ftpconnectrelay.com/

However, in some cases working in troubleshooting issues, our support team might ask you to override the default endpoint with another endpoint. This is done by creating an entry for the **RELAY\_SERVER\_URL** setting on the settings page:

- Go to the FTPConnect Admin tab.
- Click on the Settings link.
- Select RELAY\_SERVER\_URL in the Setting Name dropdown list.
- In the Setting Value field, type or paste this URL setting: https://ftp.ftpconnectrelay.com/
- Click the Add Setting button.

|                 | 🔮 Setti          | ngs                 |               |
|-----------------|------------------|---------------------|---------------|
| ems<br>as Hoban |                  |                     | Admin Home    |
|                 | Add a Settin     | g                   |               |
| cle Bin         | Setting R        | ELAY_SERVER         | URL V         |
|                 | Setting<br>Value | tps://ftp.ftpconnec | trelay.com/   |
|                 |                  | Add Setting         |               |
|                 | Settings         |                     |               |
|                 | Action           | Setting Name        | Setting Value |

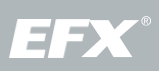